# การปรับเงินในใบจองงบประมาณ เพื่อยกยอดภาระผูกพัน

งานบริหารงบประมาณ กองคลัง 08/09/57

# ใบจองงบประมาณ-ปีปัจจุบัน

กรณีไม่ต้องการยกยอดภาระผูกพันข้ามปี

#### หากไม่ใช้ทั้งใบ <u>ให้ยกเลิก โดยคลิก Done เพื่อคืนงบประมาณ</u> <u>ไม่ต้องแจ้งกองคลัง</u>

หากใช้ไม่หมด มีเงินเหลือ <u>ให้ปรับยอดเงินให้เท่ากับที่ใช้จริง</u> ส่วนต่างจะคืนงบประมาณ <u>ไม่ต้องแจ้งกองคลัง</u> (ดูตัวอย่าง slide 4-6)

🗖 เงินเหลือในระบบ กองคลังจะดำเนินการเก็บเงินให้ภายหลัง

#### 🗆 กรณีต้องการยกยอดภาระผูกพันข้ามปี

🗖 แจ้งกองคลัง ตามแบบฟอร์มขอยกยอดภาระผูกพันข้ามปี (แบบ ก.1)

ใบจองงบประมาณ-ปีก่อน

#### ส่วนงานไม่ได้รับสิทธิในการยกเลิก (คลิก **Done**) กองคลังจะดำเนินการยกเลิกให้ภายหลัง ขอให้ส่วนงานดำเนินการ ดังนี้

กรณีไม่ต้องการยกยอดภาระผูกพันข้ามปี

หากไม่ใช้ทั้งใบ <u>ไม่ต้องแจ้งยกยอด</u>

 หากใช้ไม่หมด มีเงินเหลือ <u>ให้ปรับยอดเงินให้เท่ากับที่ใช้จริง</u> ส่วนต่างให้เพิ่มบรรทัดระบุเงินที่เหลือ และไม่ต้องแจ้งยกยอด (ดูตัวอย่าง slide 8-13)

กรณีต้องการยกยอดภาระผูกพันข้ามปี

🗖 แจ้งกองคลัง ตามแบบฟอร์มขอขยายกันเงิน (แบบ ก.3)

### ตัวอย่างการปรับเงินในใบจองงบประมาณ-ปีปัจจุบัน

## การปรับเงินในใบจองงบประมาณ-ปีปัจจุบัน (1)

Ø

#### 🚽 😵 | 🕵 🐼 | 🗳 🎁 🎼 | 🍪 🖒 🔍 | 📰 🖉 | 😵

#### รายงาน ZFMRP010

รายงานแสดงผลการยกยอดภาระผูกพันข้ามปีงบประมาณ (Carry Forward)

#### 3 | 4 7 7 | 2 ¾ | 6 | 4 17 4 16 | 8 4 4 4 1

| ปึงบประมาณ<br>วันที่พิมพ์รายง | 2014<br>11.08     | .2014 15:04           | rmark Fund              | 0100015177 0100015200    |                    |              |             |                     |     |              |          | -  |
|-------------------------------|-------------------|-----------------------|-------------------------|--------------------------|--------------------|--------------|-------------|---------------------|-----|--------------|----------|----|
|                               |                   |                       |                         | 0100015200               |                    |              |             |                     |     |              |          | -  |
| Ref.EMF                       | Ref.EMF/Item      | Doc.Text              | EMF Text                |                          | เลขที่เอกสาร       | วันที่ทำรายก | วันที่ตัดงบ | Σ แจ้งยกยอด(ก่อนCar | จำน | งบประมาณยกมา | ผูกพัน/ใ |    |
| 100019481                     | EMF-0100019481/7  |                       | ค่าน้ำประปาภูมิภาค(กองก | ายภาพฯ)เดือนธันวาคม 2556 | 1.EMF-0100019481/7 | 03.06.2014   | 03.06.2014  | 5,968.25            | 1   |              |          | -  |
|                               | EMF-0100019481/12 |                       | ค่าน้ำประปาภูมิภาค(กองก | ายภาพฯ)เดือนธันวาคม 2556 | 1.EMF-0100019481/1 | 2 03.06.2014 | 03.06.2014  | 20,181.50           | 1   |              |          | -  |
|                               | EMF-0100019481/20 |                       | ค่าน้ำประปาภูมิภาค(กองก | ายภาพฯ)เดือนธันวาคม 2556 | 1.EMF-0100019481/2 | 0 03.06.2014 | 03.06.2014  | 643.00              | 1   |              |          |    |
|                               | EMF-0100019481/2  |                       | ค่าน้ำประปาภูมิภาค(กองก | ายภาพฯ)เดือนธันวาคม 2556 | 1.EMF-0100019481/2 | 03.06.2014   | 03.06.2014  | 13,704.00           | 1   |              |          |    |
|                               | EMF-0100019481/14 |                       | ค่าน้ำประปาภูมิภาค(กองก | ายภาพฯ)เดือนธันวาคม 2556 | 1.EMF-0100019481/1 | 4 03.06.2014 | 03.06.2014  | 41,887.75           | 1   |              |          |    |
|                               | EMF-0100019481/8  |                       | ค่าน้ำประปาภูมิภาค(กองก | ายภาพฯ)เดือนธันวาคม 2556 | 1.EMF-0100019481/8 | 03.06.2014   | 03.06.2014  | 14,453.00           | 1   |              |          |    |
|                               | EMF-0100019481/25 |                       | ค่าน้ำประปาภูมิภาค(กองก | ายภาพฯ)เดือนธันวาคม 2556 | 1.EMF-0100019481/2 | 03.06.2014   | 03.06.2014  | 54,896.25           | 1   |              |          |    |
| 100019481 ,                   | ι.                |                       |                         |                          |                    |              |             | 1.871.425.25        | _   |              |          |    |
| 100019611                     | EMF-0100019611/1  | ศธ 0517.012/พด 02457  | 5890ช่อมChanber Duct    | Air(4010000302710)       | 1.EMF-0100019611/1 | 10.06.2014   | 10.06.2014  | 5,350.00            | 1   |              |          |    |
| 100019611 д                   | 1                 |                       |                         |                          |                    |              |             | 5,350.00            |     |              |          |    |
| 100019620                     | EMF-0100019620/11 | ประจำเดือนเมษายน 2557 | ประจำเดือนเมษายน 2557   | ,                        | 1.EMF-0100019620/1 | 1 11.06.2014 | 11.06.2014  | 59,294.55           | 1   |              |          |    |
|                               | EMF-0100019620/13 | ประจำเดือนเมษายน 2557 | ประจำเดือนเมษายน 2557   | ,                        | 1.EMF-0100019620/1 | 3 11.06.2014 | 11.06.2014  | 88,785.45           | 1   |              |          |    |
|                               | EMF-0100019620/14 | ประจำเดือนเมษายน 2557 | ประจำเดือนเมษายน 2557   | ,                        | 1.EMF-0100019620/1 | 4 11.06.2014 | 11.06.2014  | 10,251.29           | 1   |              |          |    |
|                               | EMF-0100019620/17 | ประจำเดือนเมษายน 2557 | ประจำเดือนเมษายน 2557   | ,                        | 1.EMF-0100019620/1 | 7 11.06.2014 | 11.06.2014  | 8,307.38            | 1   |              |          |    |
|                               | EMF-0100019620/21 | ประจำเดือนเมษายน 2557 | ประจำเดือนเมษายน 2557   | ,                        | 1.EMF-0100019620/2 | 11.06.2014   | 11.06.2014  | 17,796.46           | 1   |              |          |    |
|                               | EMF-0100019620/22 | ประจำเดือนเมษายน 2557 | ประจำเดือนเมษายน 2557   | ,                        | 1.EMF-0100019620/2 | 2 11.06.2014 | 11.06.2014  | 9,107.84            | 1   |              |          |    |
|                               | EMF-0100019620/24 | ประจำเดือนเมษายน 2557 | ประจำเดือนเมษายน 2557   | ,                        | 1.EMF-0100019620/2 | 4 11.06.2014 | 11.06.2014  | 6,214.21            | 1   |              |          |    |
|                               | EMF-0100019620/29 | ประจำเดือนเมษายน 2557 | ประจำเดือนเมษายน 2557   | ,                        | 1.EMF-0100019620/2 | 9 11.06.2014 | 11.06.2014  | 3,784.43            | 1   |              |          |    |
|                               | EMF-0100019620/32 | ประจำเดือนเมษายน 2557 | ประจำเดือนเมษายน 2557   | ,                        | 1.EMF-0100019620/3 | 11.06.2014   | 11.06.2014  | 558.53              | 1   |              |          |    |
|                               | EMF-0100019620/33 | ประจำเดือนเมษายน 2557 | ประจำเดือนเมษายน 2557   | ,                        | 1.EMF-0100019620/3 | 3 11.06.2014 | 11.06.2014  | 711.55              | 1   |              |          | *  |
|                               | EMF-0100019620/34 | ประจำเดือนเมษายน 2557 | ประจำเดือนเมษายน 2557   | ,                        | 1.EMF-010001962    |              |             |                     |     |              |          | Ψ. |
| 4 5                           |                   |                       |                         |                          |                    |              |             |                     |     |              |          |    |

พบว่า มีเงินคงเหลือ ในใบจองงบประมาณ 5,350 บาท และไม่ต้องการใช้แล้ว

# การปรับเงินในใบจองงบประมาณ-ปีปัจจุบัน (2)

| Document Ed                                                            | it <u>G</u> oto Extr <u>a</u> s                     | En <u>v</u> ironment Sy                                                                                       | ystem <u>H</u> elp<br>日間間11年日 | 0 1 🕅 🕅 🕅                                                                                                    |                                                            |                             |                                              |                   | คำ                        | สั่ง <b>F</b> /         | MX2                  |
|------------------------------------------------------------------------|-----------------------------------------------------|----------------------------------------------------------------------------------------------------|-------------------------------|----------------------------------------------------------------------------------------------------|------------------------------------------------------------|-----------------------------|----------------------------------------------|-------------------|---------------------------|-------------------------|----------------------|
| Funds reser<br>3 🛛 🕄 🖓 🕯                                               | <b>vation: Change</b><br>b 🛯 🗅 🕯 🆋 🗠                | Overview of                                                                                                   | mption                        | กดปุ่ม                                                                                                    | н                                                          |                             |                                              |                   |                           |                         |                      |
| ument number<br>ument type<br>npany Code<br>.text<br>rency<br>nd total | 100019611<br>01<br>1000 THB<br>#5 0517.012/w<br>THB | <ul> <li>ของเบซ่</li> <li>บับจองงบซ่-สำนัก</li> <li>มหาวิทยาลัยมหิด</li> <li>02457</li> <li>29,960</li> </ul> | านอธิการบดี<br>ง              | Document Date<br>Posting Date<br>Currency/rate                                                                                                    | 10.06.2014<br>10.06.2014<br>THB                            |                             |                                              |                   |                           |                         |                      |
| ie items<br>Do Overall am<br>L 🗇 2                                     | ount Original amo<br>9,960.00 29,                   | unt Text<br>960.00 05890via1                                                                                  | Chanber Duct Air(4            | 4010000302710)                                                                                                    | Commitment Item<br>5302010050                              | Funds Center<br>0109        | Fund<br>10102034                             | Func<br>0270001   | G/L Account<br>5302010050 | Cost Center<br>C0109100 | Order<br>20109000006 |
| List Edit 9<br>Carmarked                                               | Funds: Display                                      | gs System <u>H</u><br>O O O O I I<br>Consumptio                                                               | 。<br>日間日本<br>History          | 3 49   🛒 🗖   🔗 [                                                                                                    |                                                            |                             |                                              |                   |                           |                         |                      |
| 3 日 〒 №<br>Doc. No. ↑↑Itm<br>.00019611] 1                              | Consequent                                          | Trigger document                                                                                              |                               | Consumptn         LCurr           HB         29,960.00         THB           HB         0.00         THB           HB         24,610.00         THB           HB         24,610.00         THB           HB         24,610.00         THB           HB         24,610.00         THB           HB         24,610.00         THB | Not relev.<br>0.00<br>0.00<br>0.00<br>0.00<br>0.00<br>0.00 | เงิ <b>เ</b><br>Oper<br>5,3 | เคงเหล็<br><b>1 am</b><br>350 บ <sup>.</sup> | ู่<br>อบnt)<br>าท | Juction Re<br>JCT AIR     | evaluatns Status        | statist.             |

# การปรับเงินในใบจองงบประมาณ-ปีปัจจุบัน (3)

| Funds                                                                           | reservatio                | n: Change                                            | Overview scrn                                                                                                    |                                               |                        |                 |                 |                     |             |             |             |   |
|---------------------------------------------------------------------------------|---------------------------|------------------------------------------------------|----------------------------------------------------------------------------------------------------|-----------------------------------------------|------------------------|-----------------|-----------------|---------------------|-------------|-------------|-------------|---|
| 🚇 🖪 🛢                                                                           | 1 🖪 🖧 📝 (                 | 🖸 🖬 🂖 🕅                                              | Entry 🔣 Consumption                                                                                                    |                                               |                        |                 |                 |                     | -           |             |             |   |
| Document of<br>Document of<br>Company Co<br>Doc.text<br>Currency<br>Grand total | number  <br>type  <br>ode | 100019611<br>01<br>1000 ТНВ<br>из 0517.012/им<br>ТНВ | <ul> <li>posted</li> <li>ใบจองงบฯ-สำนักงานอธิการบดี</li> <li>มหาวิทยาลัยมหิดล</li> <li>02457</li> <li>24,610.00</li> </ul> | Document Dat<br>Posting Date<br>Currency/rate | แก้ไขเงิเ<br>เป็น 24,6 | เจาก 2<br>10 บา | 29,960<br>ท ตาม | ว บาท<br>ที่ใช้จริง |             |             |             |   |
| Line item                                                                       | IS                        |                                                      |                                                                                                    |                                               |                        |                 |                 |                     |             |             |             |   |
| Do 0                                                                            | Overall amount            | Original amou                                        | nt Text                                                                                                    |                                               | Commitment Item        | Funds Center    | Fund            | Func                | G/L Account | Cost Center | Order       |   |
| 1                                                                               | 24,610                    | 24,6                                                 | i10.00 03890ช่อมChanber Duct Ai                                                                                            | r(4010000302710)                              | 5302010050             | 0109            | 10102034        | 0270001             | 5302010050  | C0109100    | Z0109000006 | - |
|                                                                                 |                           |                                                      |                                                                                                    |                                               |                        |                 |                 |                     |             |             |             | - |

| 译 List Edit Goto Views Settings System Help                          |                                                                                                    |                                       |                     |  |  |  |  |  |  |  |
|----------------------------------------------------------------------|----------------------------------------------------------------------------------------------------|---------------------------------------|---------------------|--|--|--|--|--|--|--|
| 🖉 🔄 👻 🗸 🗐 🖉                                                          | 🖟   42 42 42   🛒 🖉   😵 📭                                                                                                    |                                       |                     |  |  |  |  |  |  |  |
| Earmarked Funds: Display Consumption H                               | History                                                                                                    | เงนคงเทลย                             |                     |  |  |  |  |  |  |  |
| 3   4 7 7   2   0   1 4 4 4 4 1 1 1 1                                | i 🖷 🖷   🖬                                                                                                    | (Open amount)                         |                     |  |  |  |  |  |  |  |
| Doc. No. Titm Business Transaction Trigger document                  | Consumptn Crcy Consumptn LCurr Not relev                                                                                          | จะเท่ากับ 0 บาท                       | ins Status statist. |  |  |  |  |  |  |  |
| Purchase Requisition <u>1010005415 00001</u>                         | 0.00 THB 0.00 THB 0.00                                                                                                    | และเงินดื่นกลังไปในระบบ               |                     |  |  |  |  |  |  |  |
| Iotal Purchase reqs           Purchase Order <u>3010006511 00001</u> | 0.00         THB         0.00         D.8         0.00           24,610.00         THB         24,610.00         THB         0.00 | 66 8 9 6 0 KPI KIIG 0 6 0 6 K 3 9 0 0 |                     |  |  |  |  |  |  |  |
| Total Purchase Orders                                                | 24,610.00 THB 24,610.00 THB 0.00                                                                                                  | 0.00                                  |                     |  |  |  |  |  |  |  |
| Open amount                                                          | 0.00 THB 0.00 THB 0.00                                                                                                    | 0.00                                  |                     |  |  |  |  |  |  |  |

กองคลังจะเก็บเงินเหลือจ่ายภายหลัง

#### ตัวอย่างการปรับเงินในใบจองงบประมาณ-ปีก่อน

# การปรับเงินในใบจองงบประมาณ-ปีก่อน (1)

| Les List Edit Goto Views Settings System Help                                  |                                                      |                              |                |             |                      |      |  |  |  |
|--------------------------------------------------------------------------------|------------------------------------------------------|------------------------------|----------------|-------------|----------------------|------|--|--|--|
| 8   12 11 11 12 11 11 11 11 11 11 11 11 11                                     |                                                      | รายงาน                       | 7FN            | <b>NRP</b>  | 010                  |      |  |  |  |
| รายงานแสดงผลการยกยอดภาระผูกพันข้ามปีงบประมาณ (Carry I                          | Forward)                                             | 0100100                      |                |             |                      |      |  |  |  |
| 3   4 7 7   2   6   6 7 % 14   11 4 4 1                                        |                                                      |                              |                |             |                      | _    |  |  |  |
| <mark>ปังบประมาณ 2014 Earmark Fund วันที่พิมพ์รายงาน 11.08.2014 16:02</mark>   | 0100009698<br>0100008888<br>0100008888<br>0100008888 |                              |                |             |                      |      |  |  |  |
| Ref.EMF Ref.EMF/Item Doc.Text                                                  | EMF Text                                             | เลขที่เอกสาร                 | วันที่ทำรายการ | วันที่ตัดงบ | แจ้งยกยอด(ก่อนCarry) | สานว |  |  |  |
| 100009253 EMF-0100009253/9 560450109-คก.การใช้ห้องปฏิบัติการระบบ (MU LabPass)  | 7142คก.อบรมโครงการMu LabPassครั้งที่1/56(23/5/5      | 6) 1.EMF-0100009253/9        | 01.11.2012     | 01.11.2012  | 10,000.00            | 1    |  |  |  |
| 100009254 EMF-0100009254/4 560460109-คก.อบรมด้านความปลอดภัยทางเคมี             | 6793จัดอบรมการจัดเก็บสารเคมีเบื้องต้น(28/8/56)       | 1.EMF-0100009254/4           | 01.11.2012     | 01.11.2012  | 9,000.00             | 1    |  |  |  |
| 100009256 EMF-0100009256/5 560480109-คก.อบรมด้านความปลอดภัยทางรังสี            | 6793จัดอบรมป้องกันอันตรายจากรังสีฯ (21-23/8/56)      | 1.EMF-0100009256/5           | 01.11.2012     | 01.11.2012  | 21,000.00            | 1    |  |  |  |
| 100013825 EMF-0100013825/5 563160109-โครงการระบบบัญชาการเหตุการณ์              | 11846คก.อบรมระบบบัญชาการเหตุการณ์(25-27/9/56         | ) 1.EMF-0100013825/5         | 04.07.2013     | 18.07.2013  | 18,000.00            | 1    |  |  |  |
| 100013827 EMF-0100013827/5 563170109-การเขียนแผนป้องกันและระงับอัคคีภัย ปี 56  | 6793คก.เขียนแผนป้องกันระงับอัคคีภัยปี56(2-3/9/56)    | 1.EMF-0100013827/5           | 09.07.2013     | 18.07.2013  | 10,000.00            | 1    |  |  |  |
| 100009253 EMF-0100009253/11 560450109-คก.การใช้พ้องปฏิบัติการระบบ (MU LabPass) | 7142คก.อบรมโครงการMu LabPassครั้งที่1/56(23/5/5      | i6) 1.EMF-0100009253/11      | 01.11.2012     | 01.11.2012  | / 456.00             | 1    |  |  |  |
| 100009253 EMF-0100009253// 560450109-คก.การเชิทองบฏบตการระบบ (MU LabPass)      | 7431คก.อบรม Mu LapPass ครั้งที่1/56(23/5/56)         | 1.EMF-0100009253/7           | 01.11.2012     | 01.11.2012  | 5,100.01             | 1    |  |  |  |
| 100009256 EMF-0100009256/6 560480109-คก.อบรมด้านความปลอดภัยทางรังสี            | 6793จัดอบรมป้องกันอันตรายจากรังสีฯ (21-23/8/56)      | 1.EMF-0100009256/6           | 01.11.2012     | 01.11.2012  | 3,260.00             | 1    |  |  |  |
| 100013830 EMF-0100013830/5 563190109-คก.เดินสำรวจเช็กรุก มหาวิทยาลัยมหิดลปี56  | 12432คก.เดินสำรวจเชิงรุก#เก็บเข้ารายได้สะสมปี 2556   | 5 1.EMF-0100013830/5         | 07.03.2013     | 18.07.201/3 | 3,000.00             | 1    |  |  |  |
| 100013833 EMF-0100013833/4 563140109-เว็บกองกายภาพ&Mahidol Green University    | 6793คก.ปรับปรุงพัฒนาเว็บไซต์กองฯ/Mahidol Green เ     | J. 1.EMF-0100013833/4        | 07.03.2013     | 18.07.2013  | 5,000.00             | 1    |  |  |  |
| 100013834 EMF-0100013834/4 563150109-ติดตาม&รวบรวมผลดำเนินงานด้านสิ่งแวดล้อม   | 679ลก.คก.ติดตาม&รวบรวมผลดำเนินงานด้านสิ่งแวดล้อม     | IT 1.EMF-0100013834/4        | 06.03.2013     | 18.07,2013  | 2,000.00             | 1    |  |  |  |
| 100009259 EMF-0100009259/2 560510109-แปลงเกษตรสาธิตผลิตไม้ประดับ/พืชสมุนไพร    | 6793คก.แปลงเกษตรสาธิตผลิตไม้ประดับ/พืชสมุนไพร        | 1.EMF-0100009259/2           | 01.11.2012     | 01.11.2012  | 9,000.00             | 1    |  |  |  |
| 100013833 EMF-0100013833/3 563140109-เว็บกองกายภาพ&Mahidol Green University    | 6793คก.ปรับปรุงพัฒนาเว็บไซต์กองฯ/Mahidol Green เ     | J. 1.EMF-0100013833/3        | 07.03.2013     | 18,07.2013  | 5,000.00             | 1    |  |  |  |
| 100013831 EMF-0100013831/3 563180109-โครงการลงทะเบียนจักรยานให้น้องใหม่ 2556   | 6793ค.ส่งเสริมใช้จักรยานโดยลงทะเบียนให้น้องใหม่56    | 1.EMF-0100013831/3           | 08.07.2013     | 18.07.2013  | 5,000.00             | 1    |  |  |  |
| 100009257 EMF-0100009257/33 560490109-งบปรับปรุงระบบกายภาพและสิ่งแวดล้อม       | 6172สารเคมีโซเดียมเอเซด์ 100กรัม#วิเคราะห์น้ำเสีย    | 1.EMF-0100009257/33          | 01.11.2012 /   | 01.11.2012  | 1,016.50             | 1    |  |  |  |
| 100009257 EMF-0100009257/34 560490109-งบปรับปรุงระบบกายภาพและสิ่งแวดล้อม       | 1933สารเคมีเครื่องแก้วและอุปกรณ์ฯ#เหลือจ่ายline27    | 1                            | 1              |             |                      |      |  |  |  |
| 100009258 EMF-0100009258/7 560500109-จัดการของเสียสารเคมีและขยะอันตราย MU      | 10822คก.จัดทำระบบการจัดการฯ#เข้ารายได้สะสมปี56       |                              |                |             | 4                    |      |  |  |  |
| 100009257 EMF-0100009257/31 560490109-งบปรับปรุงระบบกายภาพและสิ่งแวดล้อม       | 2081 Mobile Generator#เหลือจ่าย line 6               |                              | พบวา มเง       | นคงเหล      | ลอ                   |      |  |  |  |
| 100009257 EMF-0100009257/7 560490109-งบปรับปรุงระบบกายภาพและสิ่งแวดล้อม        | 2082 Mobile Pump พร้อมติดตั้ง                        | 1 9 9                        |                |             |                      |      |  |  |  |
| 100009259 EMF-0100009259/4 560510109-แปลงเกษตรสาธิตผลิตไม้ประดับ/พืชสมุนไพร    | 6793คก.แปลงเกษตรสาธิตผลิตไม้ประดับ#รายได้สะสม5       | เม56 เนเบจองงบประมาณ 456 บาท |                |             |                      |      |  |  |  |
| 100009257 EMF-0100009257/28 560490109-งบปรับปรุงระบบกายภาพและสิ่งแวดล้อม       | 9615ตู้ควบคุมอุณหภมิ#เหลือจ่ายเข้ากำไรสะสม line25    | ·····                        |                |             |                      |      |  |  |  |
|                                                                                |                                                      | L                            | ละเมตอง        | การเชเ      | เลว                  | -    |  |  |  |
| ,                                                                              |                                                      |                              |                |             |                      |      |  |  |  |

# การปรับเงินในใบจองงบประมาณ-ปีก่อน (2)

| ) 🛛 🖪 🖪 🖧 🖉                                                                                                    | on: Change Overvie                                                                                                    | Zonsumption                                                                              | กดปุ่ม                                                    | 1                                                                 |                            |          |                 | 0                 | ະ ຈໍ່ ເ          |                       |           |
|----------------------------------------------------------------------------------------------------|----------------------------------------------------------------------------------------------------|------------------------------------------------------------------------------------------|-----------------------------------------------------------|-------------------------------------------------------------------|----------------------------|----------|-----------------|-------------------|------------------|-----------------------|-----------|
| cument number<br>cument type<br>mpany Code<br>c.text<br>rency<br>nd total                                                   | 100009253 🔗 pr<br>01 ใบจองงบา-<br>1000 THB มหาวิทยาส<br>560450109-คก.การใช้ห้องปฏิบ<br>THB 17                                                                                                    | Isca ซ์ Do<br>สำนางงานอธิการบดี Po<br>ขมา คล Cu<br>มีดัก เรระบบ (MU LabPass)<br>7,0 2.01 | icument Date<br>sting Date<br>rrency/rate                 | 01.11.2012<br>01.11.2012<br>THB                                   |                            |          |                 | P                 | าสง เ            |                       |           |
| ine items                                                                                                    | Original amount Text                                                                                                    |                                                                                          |                                                           | Commitment Item                                                   | Funds Center               | Fund     | Func            | G/L Account       | Cost Center      | Order                 | <b>FT</b> |
| 7 0 647                                                                                                    | .01 9.642.01 0747                                                                                                    | 1ດເວັ້ລາເຮົາ Mu LahPass ອຣັ່ນທີ່1/                                                       | 56(23/5/56)                                               | 5303010010                                                        | 0109                       | 10101004 | 0270001         | 5303010010        | C0109000         | 70100000000           | <u> </u>  |
| 8 25.000                                                                                                    | 00 25 000 00 0747                                                                                                    | 1ค. อบรม Mu LabPass ครั้งที่1/                                                           | 56(23/5/56)                                               | 5302080020                                                        | 0109                       | 10101004 | 0270001         | 5302080020        | C0109000         | 20100000000           | -         |
| 9 10.000                                                                                                    | .00 10.000.00 0714                                                                                                    | 2ค. อบรบโครงการMu LabPasse                                                               | รังที่1/56(23/5/56                                        | 5902020130                                                        | 0109                       | 10101004 | 0270001         | 5902020130        | C0109000         | 70100000000           |           |
| 10 20.000                                                                                                    | .00 20.000.00 0714                                                                                                    | 2ค. อบรมโครงการMu LabPasse                                                               | รังที่1/56(23/5/56                                        | 5301010030                                                        | 0109                       | 10101004 | 0270001         | 5301010030        | C0109000         | 201000000000          |           |
| 11 10.000                                                                                                    | .00 10.000.00 0714                                                                                                    | 2ค. อบรมโครงการMu LabPasse                                                               | รังที่1/56(23/5/56                                        | 5303010010                                                        | 0109                       | 10101004 | 0270001         | 5303010010        | C0109000         | Z01000000000          |           |
| 12 25.000                                                                                                    | .00 25.000.00 0714                                                                                                    | 2ค. อบรมโครงการMu LabPasse                                                               | เร้งที่1/56(23/5/56                                       | 5302080020                                                        | 0109                       | 10101004 | 0270001         | 5302080020        | C0109000         | 201000000000          |           |
| 13 10.000                                                                                                    | .00 10.000.00 0714                                                                                                    | 2คร.อบรมโครงการMu LabPasse                                                               | รังที่1/56(23/5/56                                        | 5902020130                                                        | 0109                       | 10101004 | 0270001         | 5902020130        | C0109000         | Z01000000000          |           |
| 14 28.000                                                                                                    | .00 28.000.00 0725                                                                                                    | 0คะาไร้าาปรงพัฒนาระบบฯMUTa)                                                              | hnass                                                     | 1505020010                                                        | 0109                       | 10101004 | 0270001         | 1505020010        |                  | 75601234              |           |
| Earmarked F                                                                                                    | to Views Settings          Views       Settings         Image: Object of the set of the set of th | s,,,,,em <u>H</u> elp<br>3                                                               | ₽₽\$  <mark>;</mark><br>∕                                 | 3 🔎 🖷                                                             |                            |          |                 |                   |                  |                       |           |
| 🎯   🖶 🗛 🙏                                                                                                    |                                                                                                    | Trianan da averant                                                                       | Consumptn Cr                                              | cy Consumptn L                                                    | Curr Not rele              | บรรทั    | <b>íด 11</b> มี | <b>มีเงินคง</b> เ | หลือ             | ation reduction       |           |
| Occ. No.         Itm           100009253         11                                                                         | Business Transaction<br>Receipt amt<br>nvoice/Credit Memo<br>Fotal Invoices/credit memos                                                                                                    | 3201001111 10002014                                                                      | 10,000.00 TH<br>9,544.00 TH<br>9,544.00 TH                | HB 10,000.00 T<br>HB 9,544.00 T<br>HB 9,544.00 T                  | HB 0.0<br>HB 0.0           | (0       | nen o           | mour              | nt) "            | ชิงปฏิบัติการ จุฑามาศ | 56/0568   |
| 3         ▲         ▼         ▼           Doc. No.         ^         Itm         I           100009253         11         I | Business Transaction<br>Receipt amt<br>Invoice/Credit Memo<br>Fotal Invoices/credit memos<br>Consumpt.                                                                                                    | 3201001111 10002014                                                                      | 10,000.00 TH<br>9,544.00 TH<br>9,544.00 TH<br>9,544.00 TH | HB 10,000.00 T<br>HB 9,544.00 T<br>HB 9,544.00 T<br>HB 9,544.00 T | HB 0.0<br>HB 0.0<br>HB 0.0 | (0       | pen d           | Imour             | nt) <sup>"</sup> | ชิงปฏิบัติการ จุฑามาศ | 56/056    |

### การปรับเงินในใบจองงบประมาณ-ปีก่อน (3)

|        | Fund     | ls re.<br>🖪 🛛 | servation<br>3 & 2 C | n: Change C       | 2.กดปุ่ม                |                                     |                 |              | กา       | รเพิ่มบ | เรรทัดเ     | งินเหล่     | ลือจ่าย      |
|--------|----------|---------------|----------------------|-------------------|-------------------------|-------------------------------------|-----------------|--------------|----------|---------|-------------|-------------|--------------|
|        | Document | t num         | ber 1                | .00009253         | 🖙 postea                | Document Date                       | 01.11.2012      |              |          |         |             |             |              |
|        | Document | t type        | . 0                  | )1 ໃນ             | จองงบฯ-สำนักงานอธิการ   | รบดี Posting Date                   | 01.11.2012      |              |          |         |             |             |              |
|        | Company  | Code          | 1                    | .000 THB ມາ       | าวิทยาลัยมหิดล          | Currency/rate                       | THB             |              |          |         |             |             |              |
|        | Doc.text |               | 5                    | 560450109-คก.การใ | ช้ห้องปฏิบัติการระบบ (M | U LabPass)                          |                 |              |          |         |             |             |              |
|        | Currency |               | ٦                    | ГНВ               |                         |                                     |                 |              |          |         |             |             |              |
| 1.คลิก |          |               |                      |                   |                         |                                     |                 |              |          |         |             |             |              |
| ปร     | บรรทัด11 |               |                      |                   |                         |                                     |                 |              |          |         |             |             |              |
| •••    |          |               | all amount           | Original amount   | Text                    |                                     | Commitment Item | Funds Center | Fund     | Func    | G/L Account | Cost Center | Order        |
|        | <b>_</b> |               | 9,642.01             | 9,642.            | 01 07431คก.อบรม Mu      | LabPass ครั้งที่1/56(23/5/56)       | 5303010010      | 0109         | 10101004 | 0270001 | 5303010010  | C0109000    | Z01000000000 |
|        | 8        |               | 25,000.00            | 25,000.           | 00 07431คก.อบรม Mu      | LabPass ครั้งที่1/56(23/5/56)       | 5302080020      | 0109         | 10101004 | 0270001 | 5302080020  | C0109000    | Z01000000000 |
|        | 9        |               | 10,000.00            | 10,000.           | 00 07142คก.อบรมโครง     | กกรMu LabPassครั้งที่1/56(23/5/56)  | 5902020130      | 0109         | 10101004 | 0270001 | 5902020130  | C0109000    | Z01000000000 |
|        | 10       | _             | 20,000.00            | 20,000.           | 00 07142คก.อบรมโครง     | การMu LabPassครั้งที่1/56(23/5/56)  | 5301010030      | 0109         | 10101004 | 0270001 | 5301010030  | C0109000    | Z0100000000  |
|        | 11       | ð             | 10,000.00            | 10,000.           | 00 07142คก.อบรมโครง     | การMu LabPassครั้งที่1/56(23/5/56)  | 5303010010      | 0109         | 10101004 | 0270001 | 5303010010  | C0109000    | Z0100000000  |
|        | 12       |               | 25,000.00            | 25,000.           | 00 07142คก.อบรมโครง     | การMu LabPassครั้งที่1/56(23/5/56)  | 5302080020      | 0109         | 10101004 | 0270001 | 802080020   | C0109000    | Z01000000000 |
|        | 13       |               | 10,000.00            | 10,000.           | 00 07142คก.อบรมโครง     | งการMu LabPassครั้งที่1/56(23/5/56) | 5902020130      | 0109         | 10101004 | 0270001 | 5102020130  | C0109000    | Z01000000000 |
|        | 14       |               | 28,000.00            | 28,000.           | 00 07250คก.ปรับปรุงพั   | ฒนาระบบฯMU Labpass                  | 1505020010      | 0109         | 10101004 | 0270001 | 15 5020010  |             | 75601234     |
|        | 15       |               | 6,000.00             | 6,000.            | 00 07747ปช.ดอกก.ดก      | .Mu LabPass#2/56(11/7/56)           | 5302080010      | 0109         | 10101004 | 0270001 | 53 2080010  | C0109000    | Z0100000000  |
|        | 16       |               | 2,550.00             | 2,550.            | 00 07747ปช.คอกก.คก      | .Mu LabPass#2/56(11/7/56)           | 5302080020      | 0109         | 10101004 | 0270001 | 5702080020  | C0109000    | Z0100000000  |
|        |          |               |                      |                   |                         |                                     |                 |              |          | N       | //          |             |              |

#### ระบบจะคัดลอกบรรทัดที่ 11 และเพิ่มเป็นบรรทัดที่ 17

### การปรับเงินในใบจองงบประมาณ-ปีก่อน (4)

#### Funds reservation: Change Overview scrn

| 4 | 2 | ₽. | ₽ | 6 | $\mathbb{Z}$ | Ū | Î | 1 | © Entry | 📘 Consumptio |
|---|---|----|---|---|--------------|---|---|---|---------|--------------|
|---|---|----|---|---|--------------|---|---|---|---------|--------------|

| Document number | 100009253      | 🔗 posted                             | Document Date | 01.11.2012 |
|-----------------|----------------|--------------------------------------|---------------|------------|
| Document type   | 01             | ใบจองงบฯ-สำนักงานอธิการบดี           | Posting Date  | 01.11.2012 |
| Company Code    | 1000 THB       | มหาวิทยาลัยมหิดล                     | Currency/rate | ТНВ        |
| Doc.text        | 560450109-คก.ก | ารใช้ห้องปฏิบัติการระบบ (MU LabPass) |               | ]          |
| Currency        | THB            |                                      |               |            |
| Grand total     |                | 177,012.01                           |               |            |

| Line ite | ems            |                 |                               |                                     |                 |              |          |         |             |             |              |
|----------|----------------|-----------------|-------------------------------|-------------------------------------|-----------------|--------------|----------|---------|-------------|-------------|--------------|
| Do       | Overall amount | Original amount | Text                          |                                     | Commitment Item | Funds Center | Fund     | Func    | G/L Account | Cost Center | Order        |
| 7        | 9,642.01       | 9,642.01        | 07431คก.อบรม M                |                                     | 3010010         | 0109         | 10101004 | 0270001 | 5303010010  | C0109000    | Z0100000000  |
| 8        | 25,000.00      | 25,000.00       | 07431คก.อบรม M                | 3 แก้ไขเงินให้เท่ากับ               | 2080020         | 0109         | 10101004 | 0270001 | 5302080020  | C0109000    | Z0100000000  |
| 9        | 10,000.00      | 10,000.00       | 07142คก.อบรมโค                |                                     | 2020130         | 0109         | 10101004 | 0270001 | 5902020130  | CO109000    | Z01000000000 |
| 10       | 20,000.00      | 20.000.00       | 07142คก.อบรมโค                | ใช้จริง 9,544 บาท                   | 1010030         | 0109         | 10101004 | 0270001 | 5301010030  | CO109000    | Z0100000000  |
| 11       | 9,544.00       | 9.544.00        | 07142คก.อบรมโค                |                                     | 3010010         | 0109         | 10101004 | 0270001 | 5303010010  | CO109000    | Z0100000000  |
| 12       | 25,000.00      | 25,000.00       | 07142คก.อบรมโค <mark>ร</mark> | งการMu LabPassครั้งห1/56(23/5/56)   | 5302080020      | 0109         | 10101004 | 0270001 | 5302080020  | C0109000    | Z0100000000  |
| 13       | 10,000.00      | 10,000.00       | 07142คก.อบรมโคร               | งการMu LabPassครั้งที่1/56(23/5/56) | 5902020130      | 0109         | 10101004 | 0270001 | 5902020130  | C0109000    | Z0100000000  |
| 14       | 28,000.00      | 28,000.00       | 07250คก.ปรับปรุงพ             | ัฒนาระบบฯMU Labpass                 | 1505020010      | 0109         | 10101004 | 0270001 | 1505020010  |             | 75601234     |
| 15       | 6,000.00       | 6,000.00        | 07747ปช.คอกก.คร               | 1.Mu LabPass#2/56(11/7/56)          | 5302080010      | 0109         | 10101004 | 0270001 | 5302080010  | C0109000    | Z0100000000  |
| 16       | 2,550.00       | 2,330.00        | 07747ปช.คอกก.คร               | 1.Mu LabPass#2/56(11/7/56)          | 5302080020      | 0109         | 10101004 | 0270001 | 5302080020  | C0109000    | Z0100000000  |
| 17       | 456.00         | 456.00          | เหลือจ่ายเข้ารายได้ส          | ณสมปี57 (line 11)                   | 5303010010      | 0109         | 10101004 | 0270001 | 5303010010  | C0109000    | Z0100000000  |
|          |                |                 |                               |                                     |                 |              |          |         |             |             |              |

| 4.แก้ไขเงินให้เท่ากับ<br>เงินเหลือ 456บาท | 5.แก้ไข <b>Text</b> เป็น<br>เหลือจ่ายเข้ารายได้สะสมปี 57<br>(line11) |
|-------------------------------------------|----------------------------------------------------------------------|
|                                           |                                                                      |

### การปรับเงินในใบจองงบประมาณ-ปีก่อน (5)

| รายงานเ                     | รายงานแสดงผลการยกยอดภาระผูกพันข้ามปึงบประมาณ (Carry Forward) |                                                      |                                                      |                                                          |                     |            |            |             |                  |  |  |  |  |  |
|-----------------------------|--------------------------------------------------------------|------------------------------------------------------|------------------------------------------------------|----------------------------------------------------------|---------------------|------------|------------|-------------|------------------|--|--|--|--|--|
| 3 A 7                       | 7 👎   🔀   🕼                                                  | la 📅 🖦 🚹   🇮 🖷 🖷 🖥   🚹                               |                                                      | รายงาน Z                                                 | <b>FMRP</b>         | 010        | ก่อน       | ปรับเงิเ    | ե 🗌              |  |  |  |  |  |
| ปึงบประมาย<br>วันที่พิมพ์รา | น 2<br>ยงาน 1                                                | 2014 Earmark Fund<br>11.08.2014 16:02                | 0100009698<br>0100008888<br>0100008888<br>0100008888 |                                                          | ]                   |            |            |             |                  |  |  |  |  |  |
| Ref.EMF                     | Ref.EMF/Item                                                 | Doc.Text                                             | EMF Text                                             |                                                          | เลขที่เอกสาร        | เงินค      | งเหลืออยู่ | ล(ก่อนCarry | ) จำนว <u></u> , |  |  |  |  |  |
| 100009253                   | EMF-0100009253/9                                             | 560450109-คก.การใช่ห้องปฏิบัติการระบบ (MU LabPass)   | 7142คก.อบรมโครงกา                                    | nsMu LabPassครั้งที่1/56(23/5/56)                        | 1.EMF-0100009253/9  | ปรา        | รทัด 11    | 10,000.00   | 1                |  |  |  |  |  |
| 100009254                   | EMF-0100009254/4<br>EMF-0100009256/5                         | 560480109-ตก.อบรมด้านความปลอดภัยทางเคม               | 6793จัดอบรมกำรจัดเก<br>6793จัดอบรบป้องกับส           | าบสารเคมเบองตน(28/8/30)<br>วันตรายอากรังสีฯ (21-23/8/56) | 1.EMF-0100009254/4  |            |            | 9,000.00    | 1                |  |  |  |  |  |
| 100013825                   | EMF-0100013825/5                                             | 563160109-โครงการระบบบัญชาการเหตุการณ์               | 11846คก.อบรมระบบบ                                    | บัญชาการเหตุการณ์(25-27/9/56)                            | 1.EMF-0100013825/5  | 04.07.2013 | 18.07.2013 | 18,000.00   | 1                |  |  |  |  |  |
| 100013827                   | EMF-0100013827/5                                             | 563170109-การเขียนแผนป้องกันและระงับอัคคีภัย ปี 56   | 6793คก.เขียนแผนป้อ                                   | งกันระงับอัคคีภัยปี56(2-3/9/56)                          | 1.EMF-0100013827/5  | 09/37.2013 | 18.07.2013 | 10,000.00   | 1                |  |  |  |  |  |
| 100009253                   | EMF-0100009253/11                                            | 1 560450109-คก.การใช้ห้องปฏิบัติการระบบ (MU LabPass) | 7142คก.อบรมโครงกา                                    | ารMu LabPassครั้งที่1/56(23/5/56)                        | 1.EMF-0100009253/11 | 01.11.2012 | 01.11.2012 | 456.00      | 1                |  |  |  |  |  |
| 100009253                   | EMF-0100009253/7                                             | 560450109-คก.การใช้ห้องปฏิบัติการระบบ (MU LabPass)   | 7431คก.อบรม Mu La                                    | bPass ครั้งที่1/56(23/5/56)                              | 1.EMF-0100009253/7  | 01.11.2012 | 01.11.2012 | 5,100.01    | 1                |  |  |  |  |  |
| 100009256                   | EMF-0100009256/6                                             | 560480109-คก.อบรมด้านความปลอดภัยทางรังสี             | 6793จัดอบรมป้องกันอื                                 | วันตรายจากรังสีฯ (21-23/8/56)                            | 1.EMF-0100009256/6  | 01.11.2012 | 01.11.2012 | 3,260.00    | 1                |  |  |  |  |  |
| 100013830                   | EMF-0100013830/5                                             | 563190109-คก.เดินสำรวจเชิกรุก มหาวิทยาลัยมหิดลปี56   | 12432คก.เดินสำรวจเร                                  | ชิงรุก#เก็บเข้ารายได้สะสมปี 2556                         | 1.EMF-0100013830/5  | 07.03.2013 | 18.07.2013 | 3,000.00    | 1                |  |  |  |  |  |
| 100013833                   | EMF-0100013833/4                                             | 563140109-เว็บกองกายภาพ&Mahidol Green Universitv     | 6793คก.ปรับปรงพัฒน                                   | มาเว็บไซต์กองฯ/Mahidol Green U.                          | 1.EMF-0100013833/4  | 07.03.2013 | 18.07.2013 | 5,000.00    | 1                |  |  |  |  |  |

#### รายงานแสดงผลการยกยอดภาระผูกพันข้ามปีงบประมาณ (Carry Forward) 弐 各 〒 下 室 命 国 電 喩 略 略 田 亜 電 面

#### รายงาน ZFMRPO10 หลังปรับเงิน

| ปิงบประมาณ<br>วันที่พิมพ์รายงาน |                   | 014 Earmark Fund<br>4.09.2014 21:59 |                            | 0100009253           |                                   | เงิ                 |            | นคงเหลืออยู่ |       |        |        |  |
|---------------------------------|-------------------|-------------------------------------|----------------------------|----------------------|-----------------------------------|---------------------|------------|--------------|-------|--------|--------|--|
| Ref.EMF                         | Ref.EMF/Item      | Doc.Text                            |                            | EMF Text             |                                   | เลขที่เอกสาร        | บรรทด 17   |              | iอน   | Carry) | สำนว 😽 |  |
| 100009253                       | EMF-0100009253/10 | 560450109-คก.การใช้ห้องป            | ฏิบัติการระบบ (MU LabPass) | 7142คก.อบรมโครงก     | ารMu LabPassครั้งที่1/56(23/5/56) | 1.EMF-0100009253/10 |            |              | ,00   | 00.00  | 1      |  |
| 100009253                       | EMF-0100009253/12 | 560450109-คก.การใช้ห้องป            | ฏิบัติการระบบ (MU LabPass) | 7142คก.อบรมโครงก     | ารMu LabPassครั้งที่1/56(23/5/56) | 1.EMF-0100009253/12 | 01.11.2012 | 07.11.2012   | 8,75  | 50.00  | 1      |  |
| 100009253                       | EMF-0100009253/13 | 560450109-คก.การใช้ห้องป            | ฏิบัติการระบบ (MU LabPass) | 7142คก.อบรมโครงก     | ารMu LabPassครั้งที่1/56(23/5/56) | 1.EMF-0100009253/13 | 01.11.2012 | 01.11.2012   | 10,00 | 00.00  | 1      |  |
| 100009253                       | EMF-0100009253/9  | 560450109-คก.การใช้ห้องป            | ฏิบัติการระบบ (MU LabPass) | 7142คก.อบรมโครงก     | ารMu LabPassครั้งที่1/56(23/5/56) | 1.EMF-0100009253/9  | 01 11.2012 | 01.11.2012   | 10,00 | 00.00  | 1      |  |
| 100009253                       | EMF-0100009253/17 | 560450109-คก.การใช้ห้องป            | ฏิบัติการระบบ (MU LabPass) | เหลือจ่ายเข้ารายได้ส | ะสมปี56 (line 11)                 | 1.EMF-0100009253/17 | 01.11.2012 | 01.11.2012   | 45    | 56.00  | 1      |  |
| 100009253                       | EMF-0100009253/7  | 560450109-คก.การใช้ห้องป            | ฏิบัติการระบบ (MU LabPass) | 7431ดก.อบรม Mu L     | abPass ครั้งที่1/56(23/5/56)      | 1.EMF-0100009253/7  | 01.11.2012 | 01.11.2012   | 5,10  | 00.01  | 1      |  |

ับรรทัดที่ 17 ไม่ต้องแจ้งยกยอด กองคลังจะเก็บเงินเหลือจ่<u>ายภายหลัง</u>